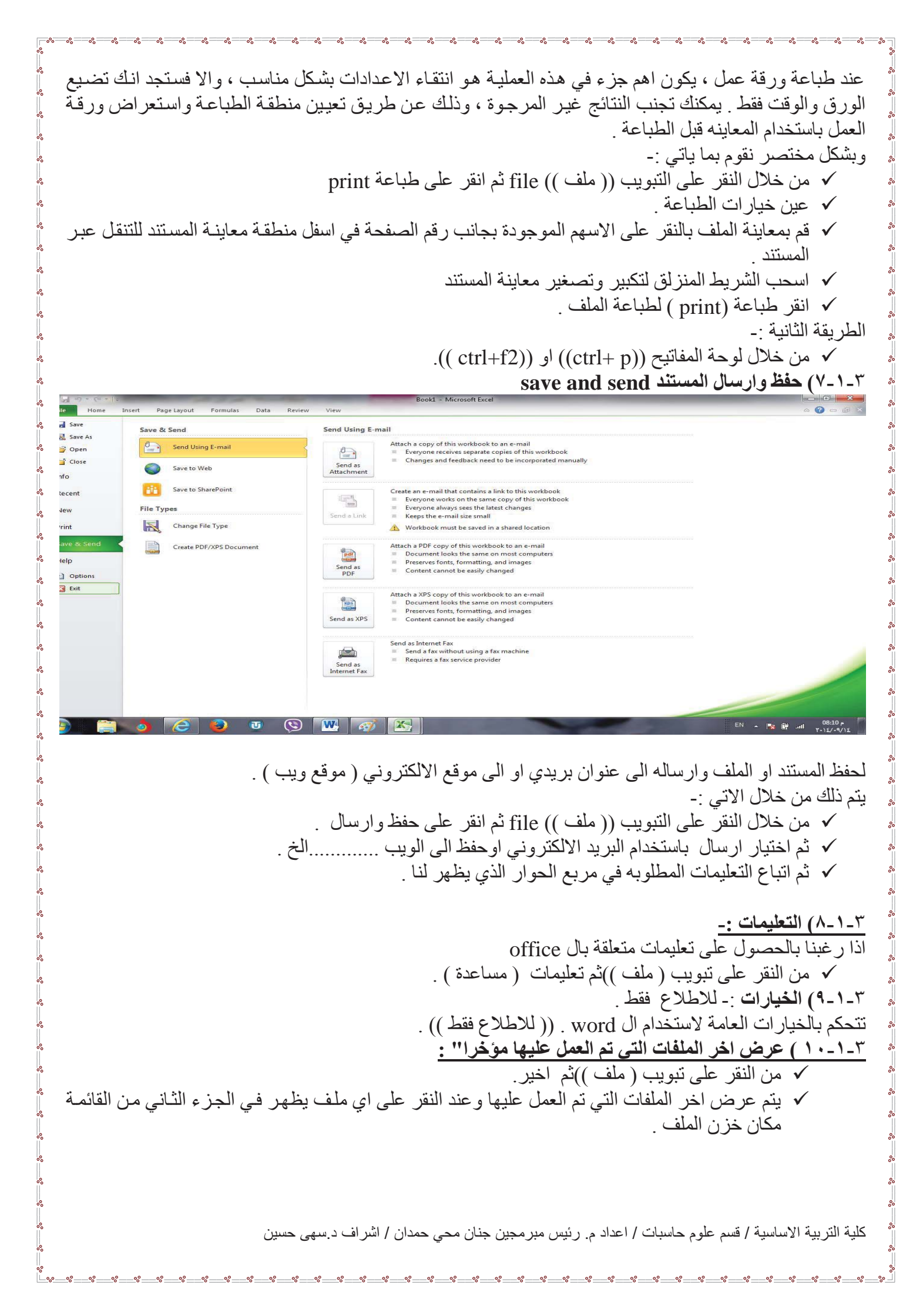

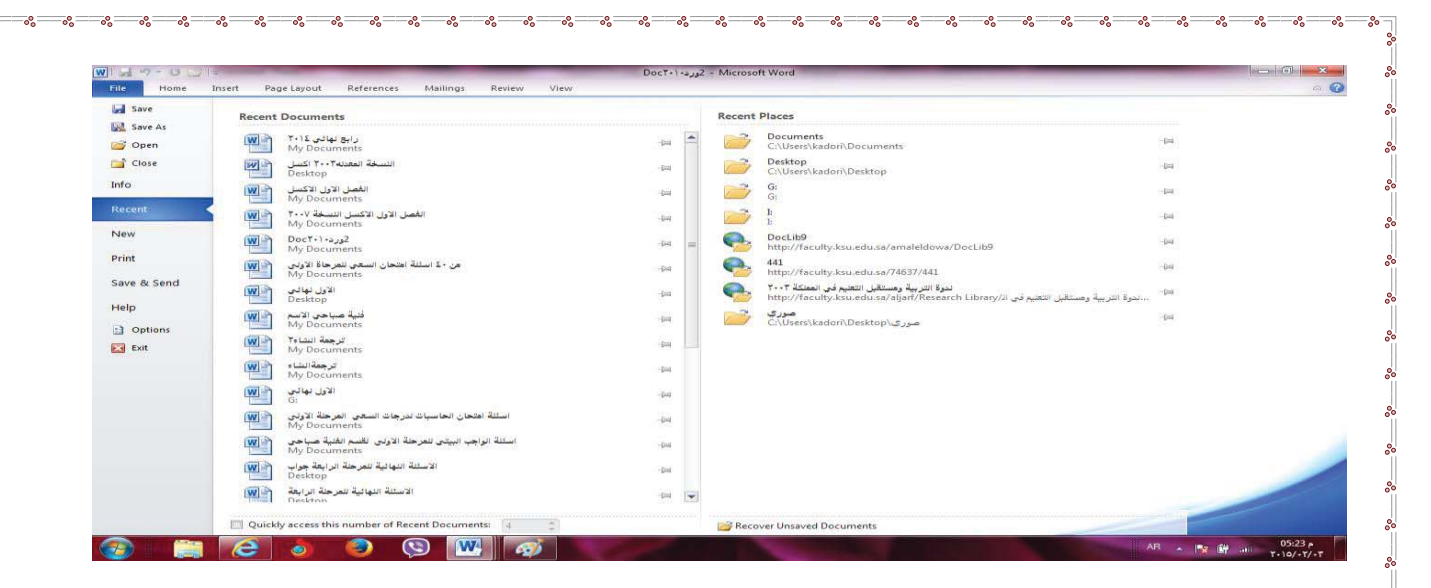

°°

00

 ٣-١-١٠) اغلاق الملف :- تم شرحه في الفصل الاول (طرق اغلاق الملف).
٣-١-١٠) انهاء :- تم شرحه في الفصل الاول (طرق اغلاق البرنامج).

% % % %

%

°°

\_\_\_\_\_

كلية التربية الاساسية / قسم علوم حاسبات / اعداد م. رئيس مبرمجين جنان محي حمدان / اشراف د.سهى حسين